## Vytváření grafů – další vlastnosti

Pro prezentaci společnosti Naše zahrada na výstavním veletrhu je potřeba graficky znázornit některé ukazatele z prodejů, které byly v lednu uskutečněny. Tyto údaje budou prezentovány pomocí grafů.

## Zadání:

Otevřete soubor GrafyDalsi.ods.

- 1. Na listu *Leden* **vytvořte skládaný sloupcový** graf s názvem *Srovnání prodejů Po* s celkovým prodejem v 1. týdnu, počet prodaných položek. Použijte datové řady *Po*, *Celkem* a *Položky*. Jako **kategorie pro osu x** použijte první řádek tabulky.
- 2. Graf upravte následujícím způsobem (viz graf 1):
  - a) **Datové řadě** *Položky* (pouze této datové řadě) **změňte typ grafu na čárový**, **hodnoty** datové řady **vyneste na vedlejší osu y**.
  - b) Z datových řad *Po* a *Celkem* vytvořte 100% skládaný sloupcový graf.
  - c) Nastavte vzorek datové řady *Celkem* na barvu tmavě červenou (*Graf 5*), jako výplň datové řady *Po* použijte rastr *Měděný*.
  - d) Nastavte výplň oblasti grafu jako čtvercový přechod žlutá/bílá.
  - e) Změňte orientaci popisků osy x na 45°.
- 3. Na listu *Teploty* **vytvořte spojnicový graf** s názvem *Průměrné teploty, leden 2009.* Graf bude zobrazovat jednu datovou řadu *Průměrná teplota*, jako kategorie osy x použijte sloupec *Den.* Jako **název osy y** vložte text *Průměrná teplota* [°*C*], otočte jej ve směru osy. **Umístěte osu x dolů** tak, aby osu y protínala v hodnotě -10 °C. (viz graf 2)
- 4. **Sešit uložte** a **uzavřete**.

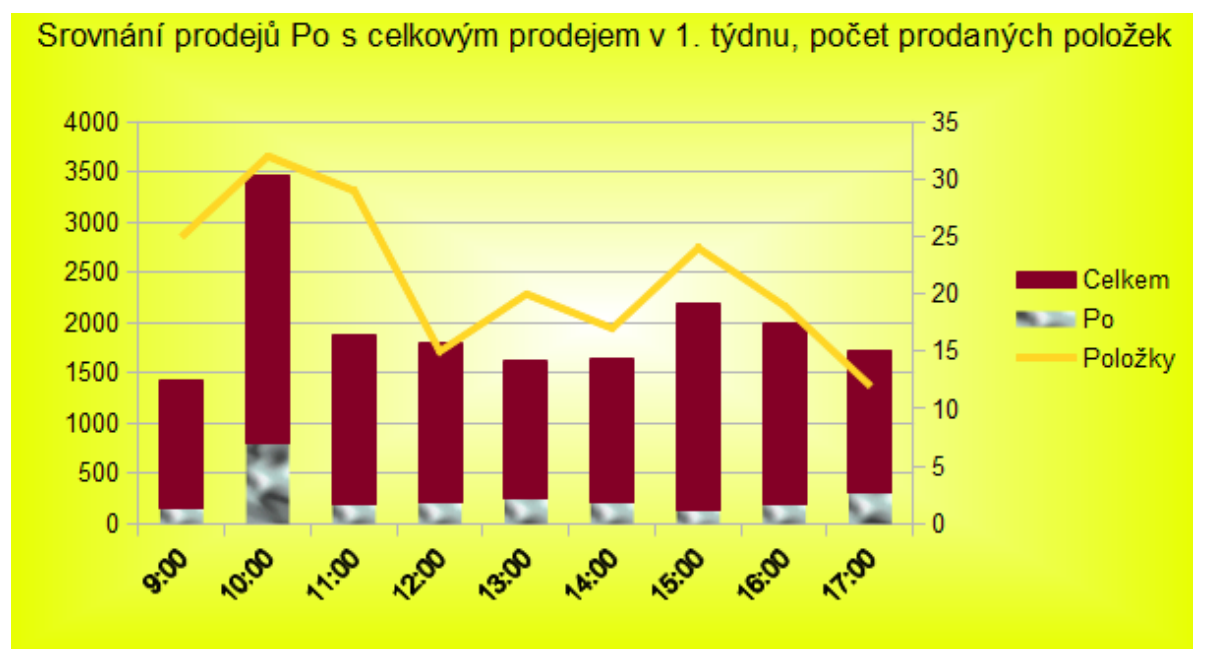

Ilustrace 1: Ukázka výsledného grafu Srovnání prodejů

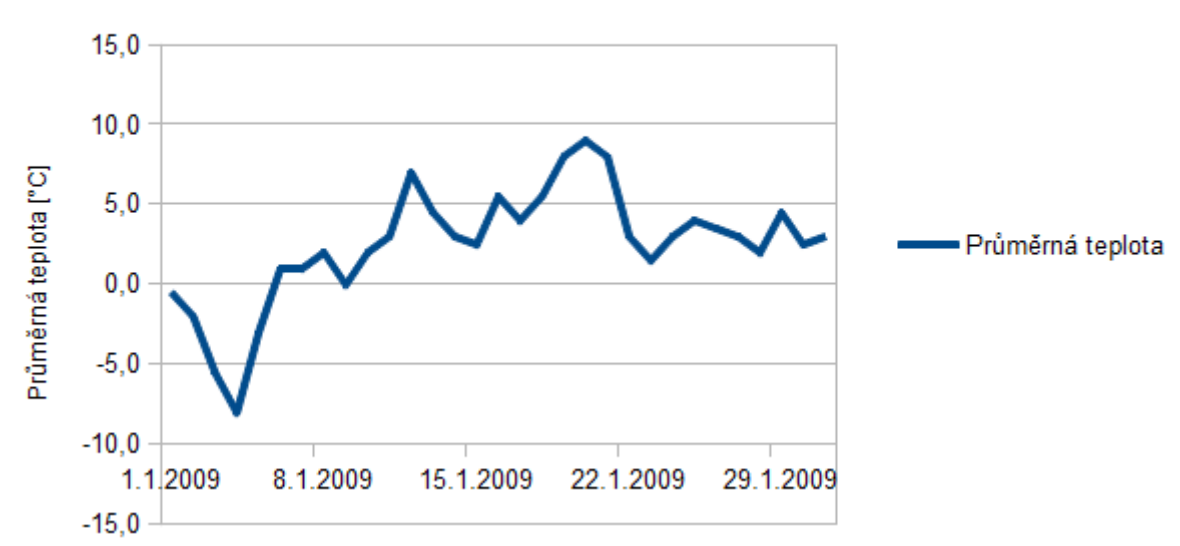

Průměrné teploty, leden 2009

Ilustrace 2: Ukázka výsledného grafu Průměrné teploty

## Řešení:

Otevřete soubor dle zadání například dvojitým kliknutím na něj v Průzkumníkovi nebo zkratkou Ctrl+O v programu LibreOffice Calc.

- Zobrazit list *Leden*, oblasti buněk dle zadání (jedná se o nesouvislé oblasti, lze použít klávesu Ctrl pro výběr buněk A5:J6 a A13:J14), menu Vložit / Graf... v dialogovém okně vybrat Typ grafu = Sloupcový / Skládaný, Datová oblast = vyberte Datové řady v řádcích, zatrhněte volby *První řádek jako popisek* i *První sloupec jako popisek*, Datové řady = <ponechat beze změny>, Prvky grafu = vložit Nadpis Srovnání prodejů Po s celkovým prodejem v 1. týdnu, počet prodaných položek.
- 2. Další úpravy grafu:
  - a) označte myší graf, pak na něj klikněte pravým tlačítkem a z kontextového menu vyberte **Typ grafu...** Vyberte *Sloupcový s čarami / Skládané sloupce a čáry*.
  - b) pravým tlačítkem klikněte na graf řady *Položky* a z kontextového menu vyberte **Formát datových řad...** Na záložce *Možnosti* zatrhněte volbu *Vedlejší osa Y* a stiskněte **OK**.
  - c) pravým tlačítkem klikněte na graf řady *Celkem* a z kontextového menu vyberte **Formát datových řad...** Na záložce *Oblast* vyberte barvu *Graf 5*. Poté obdobně nastavte pro datovou řadu *Po* rastr *Měděný*.
  - d) pravým tlačítkem klikněte na oblast grafu a z kontextového menu vyberte **Formát oblasti grafu...** Na záložce *Oblast* vyberte barvu *Přechod / Čtvercový žlutá/bílá*.
  - e) pravým tlačítkem klikněte na osu x a z kontextového menu vyberte **Formát osy...**. Na záložce *Popisek* nastavte *Orientace textu* na 45°.
- 3. Přepněte se na list *Teploty*, označte buňky A4:B35, stiskněte tlačítko Graf na liště Standardní. V okně vyberte Typ grafu = Čárový, styl *Pouze čáry*, Datová oblast = vyberte *Datové řady ve sloupcích*, zatrhněte volby *První řádek jako popisek* i *První sloupec jako popisek*, Datové řady = <beze změn>, Prvky grafu = vložte Nadpis *Průměrné teploty, leden 2009*, Osa y bude *Průměrná teplota [°C]*. Při vybraném grafu klikněte na osu x pravým tlačítkem myši a z kontextového menu vyberte Formát osy... V okně se přepněte na záložku Umístění a nastavte parametr *Protnout další osu v* Hodnota a číslo -10.
- 4. Sešit **uložte** (Ctrl+S) a **zavřete** (Ctrl+W).